## How to sign up Citizens Pay

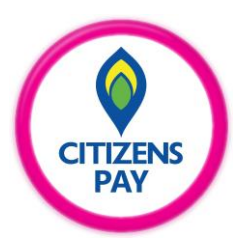

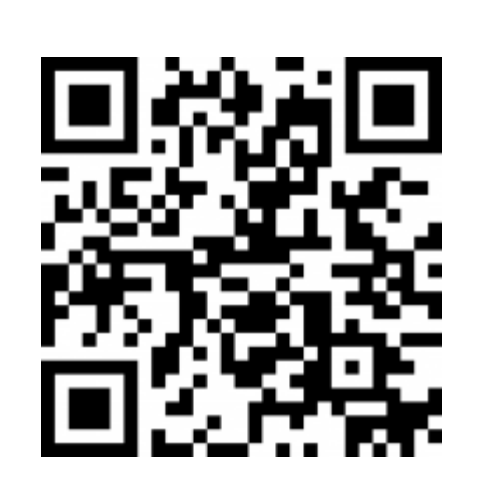

ZENS Cľ Powered By MCB မင်္ဂလာပ CITIZENS မှ ကြိုဆိုပါသည်။ WELCOME to CITIZENS 90 

(1) Scan QR and download & Install Citizens Pay Application. (2) Open Citizens Pay Application.

Better banking starts here. Phone Number +95 Login Sign up 1 2 3 DEF 4 5 6 MNO

8

0

9 wxyz

 $\langle \times \rangle$ 

CITIZENS

English 👻

(3) Press Sign up.

7 PQRS

CITIZENS

#### How to sign up Citizens Pay

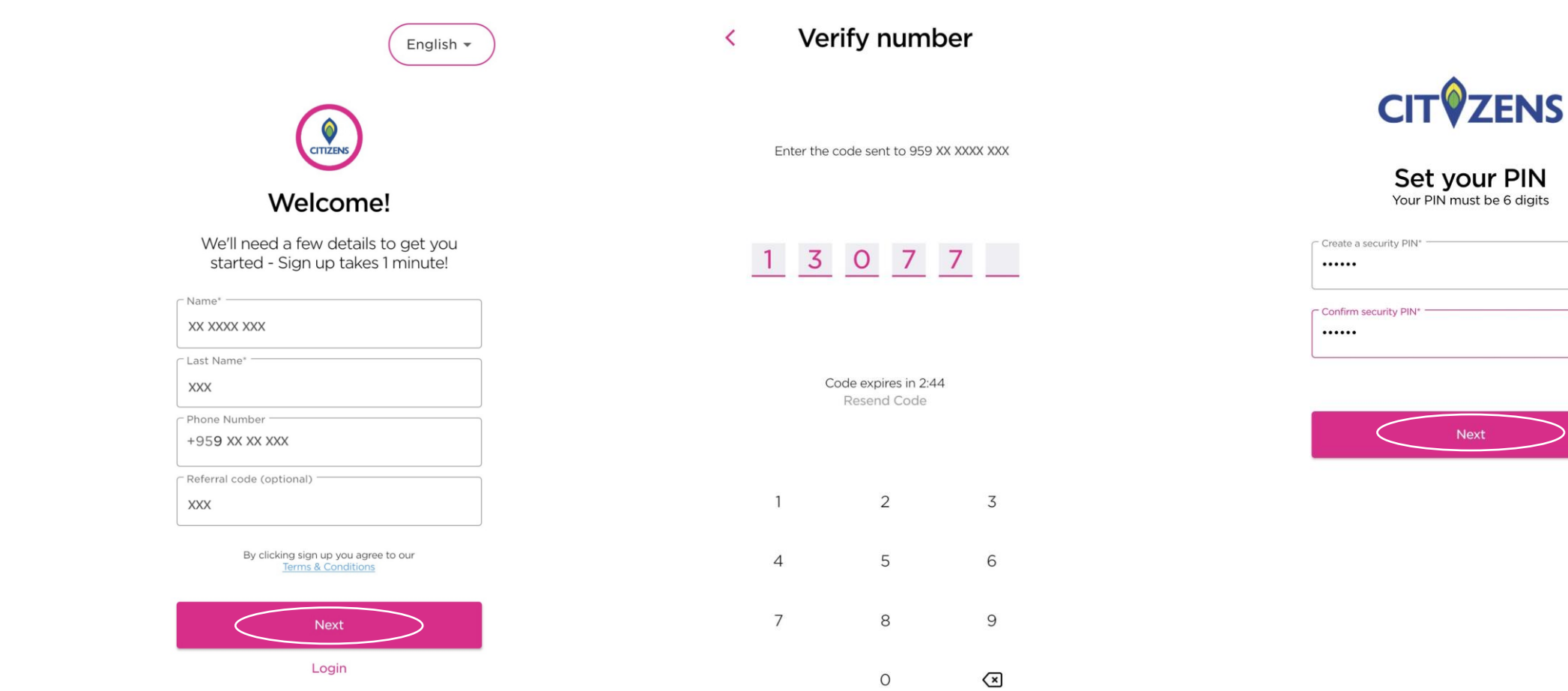

(4) Enter Name, Last Name, Phone Number & Referral code (If you have) and press Next. (5) Enter OTP (6 digits) sent to your phone number.

(3) Create PIN number (6 digits) for security and press Next.

6

6

CITIZENS PAY

#### How to sign up Citizens Pay

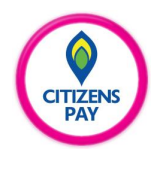

# Secure your account What is your favorite color? Answer White Your first school? Answer School The name of your first pet? Answer Oreo

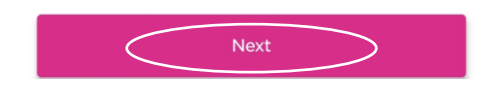

(7) Answer security questions and press Next.

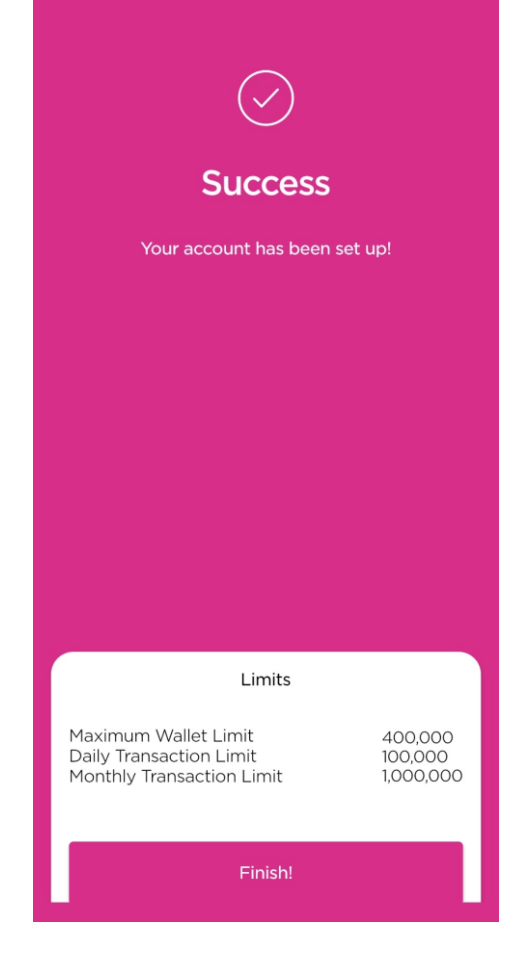

(8) Finally, your Citizens Pay account has been successfully set up.

### **Thank You**

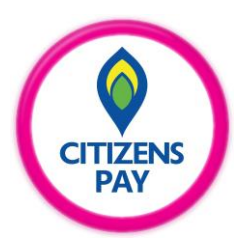